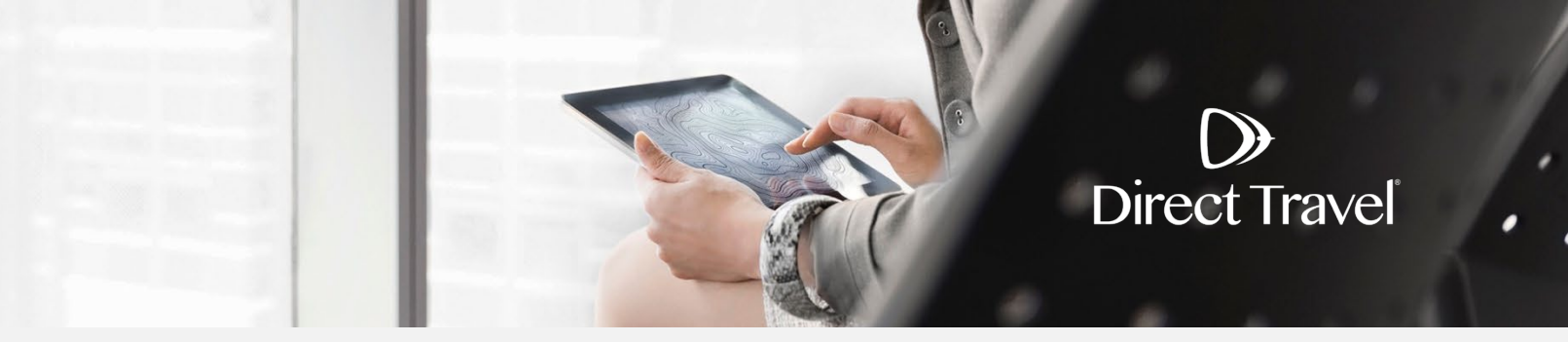

### Profils de voyageurs dans Etta Gérer votre profil

#### Gérer votre profil

Activation de votre compte Etta : Si vous avez reçu un courriel d'activation de la part de Deem, cliquez sur le lien dans le courriel pour activer votre compte. Les champs obligatoires sont marqués par « \* ».

## Activer votre compte Veuillez nous parler un peu de vous afin que nous puissions mieux vous servir.

|                               | * Obligatoire                                     |
|-------------------------------|---------------------------------------------------|
| Informations personnelles     |                                                   |
| Title                         | •                                                 |
| First Name *                  |                                                   |
| Middle Name                   |                                                   |
| Last Name *                   |                                                   |
| Date of Birth 🛞               |                                                   |
| Gender 📵                      | 💙                                                 |
| Fuseau horaire *              | - sélectionner -                                  |
| Coordonnées de l'entreprise   |                                                   |
| essidentices de l'entreprise  | Code de pours. Numéro                             |
| Business Mobile *             | + 1 V                                             |
|                               | US/CA/PR/UM                                       |
| Groupware ID                  | tchantin@dt.com                                   |
| Messages de confirmation      |                                                   |
| Envoyer à                     | ⊛ Adresse de messagerie du profi⊦ tchantin@dt.com |
|                               |                                                   |
|                               |                                                   |
|                               |                                                   |
| Informations sur l'employé    |                                                   |
|                               | No value selected 💙                               |
| Office Location *             |                                                   |
| Invoice/Itinerary Language    | No value selected 💙                               |
| Acceptation de l'utilisateur  |                                                   |
| J'accepte les Privacy Policy. |                                                   |
|                               |                                                   |
|                               |                                                   |

Cliquez sur *Continuer* pour poursuivre et remplir vos préférences de voyage. Cliquez sur Save (Enregistrer) pour poursuivre vers la page d'accueil de Etta.

| Vol                                                                                                |                                                    |
|----------------------------------------------------------------------------------------------------|----------------------------------------------------|
| Préférences en matière de services<br>Seat Preference<br>O Fenêtre<br>Allée<br>Default Search Type | Preferred Fare Type<br>Aucun 🗸<br>Meal Preferences |
| <ul> <li>Prix</li> </ul>                                                                           | Aucun 🗸                                            |
| O Horaires                                                                                         | View Price Results By                              |
|                                                                                                    | <ul> <li>Voyage</li> <li>Segment</li> </ul>        |
|                                                                                                    | - beginent                                         |

Continuer

| Air Special Requests                                            |   |        |         |
|-----------------------------------------------------------------|---|--------|---------|
| Choisir jusqu'à 3 éléments                                      |   |        |         |
| Voyageur ayant une<br>déficience visuelle<br>Voyageur ayant une | • |        |         |
| Air Memberships                                                 |   |        |         |
| Compagnie aérienne                                              |   | Numéro |         |
| Aucun                                                           | ~ |        | Ajouter |

| Hôtel                                                                                                    |                                                                                                    |         |
|----------------------------------------------------------------------------------------------------|----------------------------------------------------------------------------------------------------|---------|
| Hotel Amenities<br>Sélectionnez jusqu'à 3 commodités<br>Location de matériel<br>audiovisuel<br>Accessible en fauteuil<br>roulant<br>Climatisation (dans la | Hotel Special Requests<br>Choisir jusqu'à 3 éléments<br>Loin de l'ascenseur<br>Loin de la machine à glace |         |
| Hôtel                                                                                                    | Numéro                                                                                                    |         |
| Aucun 🗸                                                                                                    |                                                                                                    | Ajouter |
| Options<br>Taille de véhicule par défaut<br>Intermédiaire                                                                                                  |                                                                                                    |         |
| Car Special Requests Choisir jusqu'à 3 éléments Verrouillage automatique des portes Cellulaire                                                             |                                                                                                    |         |
| Agence de location de voitures                                                                                                    | Numéro                                                                                                    |         |
| Aucun 🗸                                                                                                    |                                                                                                    | Ajouter |
|                                                                                                    |                                                                                                    | Save    |

**Gérer de votre profil à partir de la page d'accueil de Etta :** Sur la page d'accueil de Deem, cliquez sur l'icône des paramètres dans le coin supérieur droit et sélectionnez *Compte* pour accéder à l'aperçu du compte/profil.

 $\mathbf{b}$ 

|             |             |      |          |                         |               | ٠  | <b>4</b> 1 | ٥ |  |
|-------------|-------------|------|----------|-------------------------|---------------|----|------------|---|--|
| <b>5505</b> | Préférences | Avis | Délégués | Afficher les paramètres | William Never |    |            |   |  |
|             |             |      |          |                         | Compte        |    |            |   |  |
|             |             |      |          |                         | Help          |    |            |   |  |
|             |             |      |          |                         | 🕩 Déconnexi   | on |            |   |  |

Cliquez sur *Modifier les informations personnelles* pour revenir à la partie supérieure de votre profil.

| Coordonnées Modifier                                                                                                    | Adresse d'affaires Ajoute                                                                                  | r                                                                                                    | Adresse du d                                                                                          | omicile Ajouter                                                                                                    |
|----------------------------------------------------------------------------------------------------|----------------------------------------------------------------------------------------------------|----------------------------------------------------------------------------------------------------|----------------------------------------------------------------------------------------------------|----------------------------------------------------------------------------------------------------|
| Business Email: onlinetoolsupport@dt.com<br>Business Phone:                                                                                                    | Aucune adresse saisie                                                                                      |                                                                                                    | Aucune adre                                                                                           | esse saisie                                                                                                    |
| Business Fax:                                                                                                    | Cartes de paiement Ajou                                                                                    | ter                                                                                                    | Délégués Ajo                                                                                          | outer                                                                                                    |
| Business Mobile: +1 615-333-3333<br>Détails du profil                                                                                                    | Vous n'avez enregistré a                                                                                   | aucune carte de paiement                                                                                                    | Personnes p<br>soumettre u                                                                            | our lesquelles je peux faire et<br>ne réservation:                                                                                                    |
| Modifier les informations personnelles                                                                                                    |                                                                                                    |                                                                                                    | Aucune entre                                                                                          | ée                                                                                                    |
| Modifier la personne à contacter en cas                                                                                                    |                                                                                                    |                                                                                                    | Personnes q                                                                                           | jui peuvent faire et soumettre un                                                                                                    |
| d'urgence                                                                                                    |                                                                                                    |                                                                                                    | réservation                                                                                           | pour moi:                                                                                                    |
| Changer le mot de passe                                                                                                    |                                                                                                    |                                                                                                    | Aucune entre                                                                                          | ée                                                                                                    |
| Alertes                                                                                                    | dee misses à jour et des                                                                                   | Préférences                                                                                                    |                                                                                                    |                                                                                                    |
| Alertes<br>Définissez des paramètres d'Avis pour recevoir<br>renseignements supplémentaires à propos de v<br>Gérer les avis                                                                                                    | des mises à jour et des<br>vos services.                                                                   | Préférences<br>Le paramétrage de voi<br>gagner du temps et de<br>Préférences de voy                                                                                               | s préférences<br>recevoir des<br>rage                                                                 | de voyage vous permettra de<br>recommandations pertinentes.                                                                                            |
| Alertes<br>Définissez des paramètres d'Avis pour recevoir<br>renseignements supplémentaires à propos de v<br>Gérer les avis<br>Carnet d'adresses                                                                                                    | des mises à jour et des<br>vos services.<br>Modifier                                                       | Préférences<br>Le paramétrage de voi<br>gagner du temps et de<br>In Préférences de voy<br>Afficher les par                                                                        | s préférences o<br>e recevoir des l<br>rage<br>amètres                                                | de voyage vous permettra de<br>recommandations pertinentes.<br>Modifie                                                                                 |
| Alertes Définissez des paramètres d'Avis pour recevoir renseignements supplémentaires à propos de v Gérer les avis Carnet d'adresses Importez vos contacts dans le Carnet d'adress facilement lorsque vous réservez des services.                                                                             | des mises à jour et des<br>vos services.<br><u>Modifier</u><br>es pour les consulter                       | Préférences Le paramétrage de voi gagner du temps et de im Préférences de voy Afficher les par Format de date: Nover Format d'heure: Horlog (3:00 PM)                             | s préférences d<br>recevoir des r<br>rage<br>amètres<br>mbre 07, 2022<br>ge 12 heures                 | de voyage vous permettra de<br>recommandations pertinentes.<br>Modifie<br>Mesure: US / système impérial<br>Devise: CAD Dollar canadien<br>Pays: Canada |
| Alertes Définissez des paramètres d'Avis pour recevoir renseignements supplémentaires à propos de v Gérer les avis Carnet d'adresses Importez vos contacts dans le Carnet d'adress facilement lorsque vous réservez des services. Vous avez actuellement: 0 contact dans votre                                | des mises à jour et des<br>vos services.<br><u>Modifier</u><br>es pour les consulter<br>Carnet d'adresses. | Préférences Le paramétrage de voi gagner du temps et de minimitérences de voy Afficher les par Format de date: Nover Format d'heure: Horlog (3:00 PM) Fuseau horaire: Heure       | s préférences o<br>recevoir des r<br>age<br>amètres<br>mbre 07, 2022<br>ge 12 heures<br>avancée de    | de voyage vous permettra de<br>recommandations pertinentes.<br>Modifie<br>Mesure: US / système impérial<br>Devise: CAD Dollar canadien<br>Pays: Canada |
| Alertes Définissez des paramètres d'Avis pour recevoir renseignements supplémentaires à propos de v Gérer les avis Carnet d'adresses Importez vos contacts dans le Carnet d'adress facilement lorsque vous réservez des services. Vous avez actuellement: 0 contact dans votre Consulter le Carnet d'adresses | des mises à jour et des<br>vos services.<br><u>Modifier</u><br>es pour les consulter<br>Carnet d'adresses. | Préférences Le paramétrage de voi gagner du temps et de minimitérences de voy Afficher les par Format de date: Nover Format d'heure: Horlog (3:00 PM) Fuseau horaire: Heure l'Est | s préférences d<br>e recevoir des r<br>rage<br>amètres<br>mbre 07, 2022<br>ge 12 heures<br>avancée de | de voyage vous permettra de<br>recommandations pertinentes.<br>Modifie<br>Mesure: US / système impérial<br>Devise: CAD Dollar canadien<br>Pays: Canada |

Vous pouvez revenir à la page d'accueil à tout moment en cliquant sur *Page d'accueil du profil*. **Informations personnelles et sur l'employé :** Vérifiez que votre nom correspond à celui figurant sur votre pièce d'identité et saisissez votre date de naissance, votre genre et vos informations d'employé.

# Profil | Informations personnelles et informations sur l'employé

| < Page d'accueil du profil                                 | Annuler Enregistrer        |
|------------------------------------------------------------|----------------------------|
| Profil                                                     | Informations personnelels  |
| Informations personnelles et<br>informations sur l'employé | Title                      |
| Adresses et numéros de téléphone                           | *                          |
| Personne à contacter en cas<br>d'urgence                   | First Name*<br>William     |
| Cartes de parement<br>Changer le mot de passe              | Middle Name                |
| Carnet d'adresses                                          | Last Name*                 |
| Consulter le Carnet d'adresses                             | Never                      |
| Ajouter/Modifier un contact                                | Suffix                     |
| Préférences en matière de services                         |                            |
| Préférences de voyage                                      | Username                   |
| Alertes                                                    | mis@blakes.com             |
| Accès à titre de délégué                                   | janvier V 2 V 1955 V       |
| Afficher les paramètres                                    | Gender 🚯                   |
|                                                            | Masculin                   |
|                                                            | Informations sur l'employé |

| Employee ID  Employee Type  Employee Status Active Job Title  Office Location* |  |
|--------------------------------------------------------------------------------|--|
| Employee Type  Employee Status Active Job Title  Office Location*              |  |
| Employee Status<br>Active<br>Job Title<br>Office Location*                     |  |
| Employee Status<br>Active<br>Job Title<br>Office Location*                     |  |
| Job Title Office Location*                                                     |  |
| Office Location*                                                               |  |
|                                                                                |  |
| Montreal V                                                                     |  |
| Rule Class                                                                     |  |
| Invoice/Itinerary Language<br>English                                          |  |

Adresses et numéros de téléphone : Saisissez vos adresses et vos numéros de téléphone, de télécopieur et de portable professionnels.

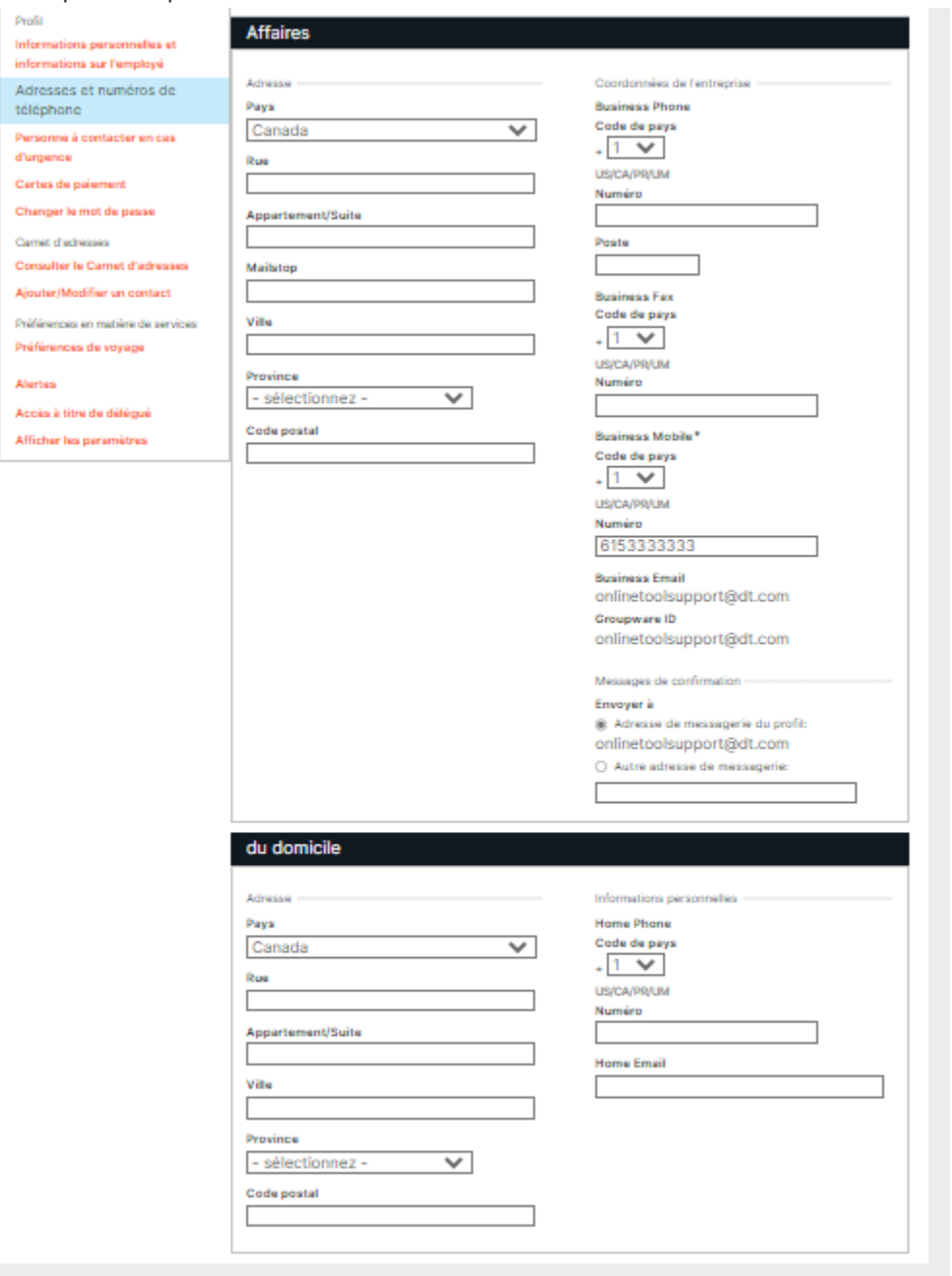

### **Personne à contacter en cas d'urgence** : Saisissez les coordonnées de la personne à contacter en cas d'urgence.

| nformations sur l'employé                | Full Name                                      | *Obligatoire |
|------------------------------------------|------------------------------------------------|--------------|
| Adresses et numéros de téléphone         |                                                |              |
| Personne à contacter en cas<br>d'urgence | Relationship                                   |              |
| Cartes de paiement                       | Email                                          |              |
| Changer le mot de passe                  |                                                |              |
| Carnet d'adresses                        | Pavs                                           |              |
| Consulter le Carnet d'adresses           | Canada 🗸                                       |              |
| Ajouter/Modifier un contact              | Rue                                            |              |
| Préférences en matière de services       |                                                |              |
| Préférences de voyage                    | Appartement/Suite                              |              |
| Alertes                                  |                                                |              |
| Accès à titre de délégué                 | Mailstop                                       |              |
| Afficher les paramètres                  |                                                |              |
|                                          | Ville                                          |              |
|                                          |                                                |              |
|                                          | Province                                       |              |
|                                          | - selectionnez -                               |              |
|                                          | Code postal                                    |              |
|                                          |                                                |              |
|                                          | Primary Phone Number Code de pays Numéro Roste |              |
|                                          |                                                |              |
|                                          | US/CA/PR/UM                                    |              |
|                                          | Secondary Phone Number                         |              |
|                                          | Code de pays Numéro Poste                      |              |

**Cartes de paiement :** Cliquez sur **+Ajouter une carte de paiement** pour ajouter une carte de crédit. L'adresse de facturation associée à la carte de crédit est requise pour les cartes qui serviront à l'achat de billets d'avion ou de train et elle est recommandée pour les autres achats.

| < Page d'accueil du profil               |            |                                           |                            | Annuler            | Enregistrer |
|------------------------------------------|------------|-------------------------------------------|----------------------------|--------------------|-------------|
| Profil<br>Informations personnelles et   | Cartes     | s de paiement                             |                            |                    |             |
| informations sur l'employé               | Nom        | Type de carte                             | Numéro de carte            | Expiration         | 1           |
| Adresses et numéros de téléphone         | + Ajoute   | r une carte de paiement                   |                            |                    |             |
| Personne à contacter en cas<br>d'urgence |            |                                           |                            |                    |             |
| Cartes de paiement                       | Cartes de  | palement par defaut                       |                            |                    |             |
| Changer le mot de passe                  | Carte      | e utilisée pour le paiement des<br>vols   | Cet utilisateur n'a aucune | carte de paiement. |             |
| Carnet d'adresses                        | Carte util | isée pour le paiement d'hôtels            | Cet utilisateur n'a aucune | carte de paiement. |             |
| Consulter le Carnet d'adresses           | Carte      | e de paiement pour service de voiturier : | Cet utilisateur n'a aucune | carte de paiement. |             |
| Ajouter/Modifier un contact              | Ca         | rte utilisée pour la location de voitures | Cet utilisateur n'a aucune | carte de paiement. |             |
| Préférences en matière de services       |            | Billets de train                          | Cet utilisateur n'a aucune | carte de paiement. |             |
| Préférences de voyage                    |            |                                           |                            |                    |             |
| Alertes                                  |            |                                           |                            |                    |             |
| Accès à titre de délégué                 |            |                                           |                            |                    |             |
| Afficher les paramètres                  |            |                                           |                            |                    |             |

REMARQUE : Vous devez sélectionner une carte par défaut pour le paiement des vols ou des hôtels afin que votre carte de crédit soit visible et accessible aux agents de voyage effectuant des réservations hors ligne.

**Préférences de voyage :** Gérez vos préférences, notamment en matière de sièges et de repas. Vous pouvez ajouter/mettre à jour vos identifiants de compagnie aérienne, d'hôtel, de location de voiture ou de grand voyageur, ainsi que vos numéros TSA Pre-Check/Known Traveler (également désignés par Global Entry, Clear ou Nexus) et vos numéros de recours, le cas échéant.

**Délégués :** Cliquez sur Ajouter ou Modifier à côté de Délégués, afin de déléguer d'autres personnes à réserver des voyages en votre nom. Selon la configuration de votre entreprise, il se peut que vous ayez la possibilité de vous auto-déléguer et de réserver des voyages au nom d'autres personnes. En cas d'auto-délégation, l'autre voyageur recevra un courriel de la part de Etta lui avisant que vous êtes devenu un délégué.

| < Page d'accueil du profil<br>Profil<br>nformations personnelles et<br>nformations sur l'employé | Qu'est-ce qu'un délégué?<br>Il éxiste deux types de délégué. Le premier type de délégué a accès au compte d'une autre personne<br>et peut réserver des services pour cette personne. Le second type de délégué est habilité à approuver<br>les voyages et les rapports de dépenses au nom d'une autre personne. Ne devenez délégué que si<br>votre rôle inclut la réservation de services ou l'approbation au nom d'autres employés. |
|--------------------------------------------------------------------------------------------------|----------------------------------------------------------------------------------------------------|
| Adresses et numeros de telephone<br>Personne à contacter en cas                                  | Descended pour leaguelles is now fairs at coursettre une réservation                                                                                                    |
| Cartes de paiement<br>Changer le mot de passe                                                    | Vous avez accès au compte des personnes suivantes:<br>Vous n'êtes pas autorisé à accéder aux comptes d'autres personnes.                                                                                                    |
| Carnet d'adresses<br>Consulter le Carnet d'adresses                                              | Devenir un délégué                                                                                                    |
| Ajouter/Modifier un contact                                                                      |                                                                                                    |
| Préférences en matière de services<br>Préférences de voyage                                      | Personnes qui peuvent faire et soumettre une réservation pour moi                                                                                                    |
| Alertes                                                                                          | Ces personnes sont autorisees à acceder à votre compte :                                                                                                    |
| Accès à titre de délégué                                                                         | Personne n'est autorisé à accéder à votre compte.                                                                                                    |
| Afficher les naramètres                                                                          | + Ajouter un délégué                                                                                                    |

Cliquez sur Devenir un délégué ou Ajouter un délégué et recherchez l'utilisateur souhaité par son nom ou son adresse courriel. Choisissez un utilisateur et cliquez sur Sélectionner.

### Devenir un délégué

| < Page d'accueil du profil                                           | Rechercher                                                                                                 |                                                                                                    |                                    |
|----------------------------------------------------------------------|----------------------------------------------------------------------------------------------------|----------------------------------------------------------------------------------------------------|------------------------------------|
| Profil<br>Informations personnelles et<br>informations sur l'employé | Rechercher quelqu'un qui travaille o<br>pouvez devenir un délégué que por<br>Nom ou adresse de messagerie: | chez Blake, Cassels & Graydon pour devenir un délé<br>ur les personnes pour lesquelles vous réservez des | gué pour eux. Vous ne<br>services. |
| Adresses et numéros de téléphone                                     | 2                                                                                                    |                                                                                                    |                                    |
| Personne à contacter en cas<br>d'urgence                             | Résultats de recherche                                                                                     |                                                                                                    |                                    |
| Cartes de paiement                                                   | Nom                                                                                                    | Adresse de messagerie                                                                                    |                                    |
| Changer le mot de passe                                              | Never, William Never, William                                                                              | obtcan@dt.com<br>srocca@dt.com                                                                           |                                    |
| Carnet d'adresses                                                    |                                                                                                    | _                                                                                                    |                                    |
| Consulter le Carnet d'adresses                                       |                                                                                                    |                                                                                                    |                                    |
| Ajouter/Modifier un contact                                          |                                                                                                    |                                                                                                    |                                    |
| Préférences en matière de services                                   | Annuler                                                                                                    |                                                                                                    | Sélectionner                       |
| Préférences de voyage                                                |                                                                                                    |                                                                                                    |                                    |
| Alertes                                                              |                                                                                                    |                                                                                                    |                                    |
| Accès à titre de délégué                                             |                                                                                                    |                                                                                                    |                                    |
|                                                                      |                                                                                                    |                                                                                                    |                                    |